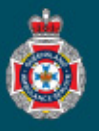

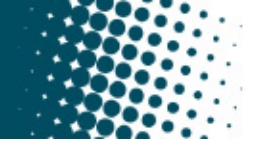

## **Quick Reference Guide**

|                                                                                                    |                                   |                          | Creating a<br>(Priv | a Nev<br>vate F | w NEPT U<br>Facility's (          | ser Pr<br>Onlv)                | ofile                  |                           |                     |               |
|----------------------------------------------------------------------------------------------------|-----------------------------------|--------------------------|---------------------|-----------------|-----------------------------------|--------------------------------|------------------------|---------------------------|---------------------|---------------|
| Only a facility administrator has the access to create a new user profile.                                                                                                    |                                   |                          |                     |                 |                                   |                                |                        |                           |                     |               |
| 1 Select 'Lisers' from under the 'Eacility Administration' section in the                                                                                                    |                                   |                          |                     |                 |                                   |                                |                        |                           | nistration          |               |
| left hand navigation menu.                                                                                                    |                                   |                          |                     |                 |                                   |                                |                        |                           |                     |               |
| 2. Select the                                                                                                    | e 'New' bu                        | itton loca               | ted at the to       | op of           | the users p                       | age.                           |                        | Patier                    | nts                 |               |
| <b>≡</b> Use                                                                                                    | rs New                            | Search                   | Name 🔻              | Search          | 1                                 |                                |                        |                           |                     |               |
| 3. Enter the user details.                                                                                                    |                                   |                          |                     |                 |                                   |                                |                        |                           |                     |               |
| $<$ $\equiv$ $\frac{U_{2}}{N_{1}}$                                                                                                    | ser<br>ew record                  |                          |                     |                 |                                   |                                |                        |                           |                     | ooo Submit    |
| ¥                                                                                                    | User ID                           |                          |                     |                 |                                   | ↓ Fmail                        |                        |                           |                     |               |
| ↓ Firs                                                                                                    | t name                            |                          |                     |                 |                                   |                                | Enable                 |                           | ~                   |               |
| ↑ '"<br>¥ las                                                                                                    | t name                            |                          |                     |                 | 🖌 Busi                            | ness phone                     |                        |                           | -                   |               |
|                                                                                                    | n name                            |                          |                     | 0               | ↑ <sup>Cust</sup>                 | bile phone                     |                        |                           |                     |               |
| × Fac                                                                                                    | ility list                        |                          |                     | •               |                                   | Active                         | <ul> <li>✓</li> </ul>  |                           |                     |               |
| <ul> <li>Password:         <ul> <li>Private Facilities users will automatically be emailed a temporary password to login to NEPT upon user creation.</li> <li>Queensland Health users do not require a user record to be manually created, they will login using their Queensland Health network credentials.</li> <li>The password field should only be used if the private facility user cannot reset their own password via the password reset link on the NEPT login page.</li> </ul> </li> <li>User ID - it's recommended the user ID is an employees work email address (if available). Alternatively use the employees name to create a user ID i.e. PBEAR for Paddington Bear.</li> <li>Position name - there are some suggested positions for selection via the light bulb button.</li> </ul> |                                   |                          |                     |                 |                                   |                                |                        |                           |                     |               |
| Alternativ                                                                                                    | ely you ca<br>i <b>st</b> - selec | an type th<br>t the lock | neir position       | n nam<br>arch.  | ie in the da                      | a filed.                       |                        | -                         |                     |               |
| ★ Facility list                                                                                                    | ST JAMES HO                       | OSPITAL                  | * ×                 |                 | Select the search will provided p | magnif<br>ndow, a<br>picklist. | fying glas<br>nd choos | ss icon to<br>se your fac | launch<br>cility fr | the<br>om the |
|                                                                                                    |                                   |                          | *                   |                 | Select the                        | unlock                         | icon to l              | ock in the                | chose               | n facility.   |
|                                                                                                    | Select target                     | record                   | Q                   | Ъ               |                                   |                                |                        |                           |                     |               |

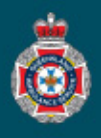

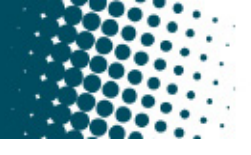

- 4. Complete the users contact information.
  - **Email** is mandatory and will be used to alert users of their NEPT profile creation, any password reset requests and updates or outages involving the NEPT application.
  - **Notifications** it's recommended that notifications are enabled, so the user can receive alerts via email.
  - Business phone is mandatory and should be the best contact number for the user while at work.
- 5. Select the 'Submit' button, this will create the new users profile. The facility administrator will be directed to the Users window.

Submit

6. Select the 'User ID' of the newly created user.

| =   | Users    | New Search          | Name 🔻             | Search                       | )                             |        | < <u>1</u> t | o 6 of 6 🕨 🕨 |
|-----|----------|---------------------|--------------------|------------------------------|-------------------------------|--------|--------------|--------------|
|     | <b>V</b> | All > Active = true | > Facility list IS | SNOTEMPTY > Facility list CO | NTAINS ( ST JAMES HOSPITAL TE | EST )  |              |              |
|     |          |                     |                    |                              |                               |        |              |              |
| ক্ট | Q        |                     |                    | ■ Name ▲                     | <b>Email</b>                  | Active |              |              |

7. Select the 'Edit' button under the 'Groups' tab to assign a user role.

|    | <b>Groups</b> Edit Search                                                                                                    | Collection                     | Groups List        |
|----|----------------------------------------------------------------------------------------------------|--------------------------------|--------------------|
| 8. | Double click on a user role to add the role to the 'Groups List' column.                                                                                                    | Q                              | PADDINGTON BEAR    |
|    | <b>Note:</b> If the employee is being allocated<br>the 'Private Facility Administrator' role,<br>they must also be provide the facilities<br>'Validating Group' role as well. | ST JAMES VALIDATING GROUP      | Save               |
| 9. | Select 'Save'.                                                                                                    |                                |                    |
| 10 | .Select the 'Update' button at the top of the u                                                                                                    | sers profile page. Update      |                    |
|    | The user will now be able to login and start                                                                                                    | t requesting non-emergency amb | oulance transport. |